## CAFE FAQ: Logging In and Password Reset

How do I get to the Online Ordering site? <u>PrimeBusinessDining.com/GlobalFoundries</u> and hit <u>"Online Ordering"</u> from any web ready device. Be sure to save it as a bookmark!

All GlobalFoundries Employees must use their pre-registered @globalfoundries.com email as their username.

Not sure if you ever had a password or don't remember?

### Use the "Forgot Password" Button!

It will send an email to your @globalfoundries.com email to get you back up and running quickly. From there, all your account information is located in the top right of the screen.

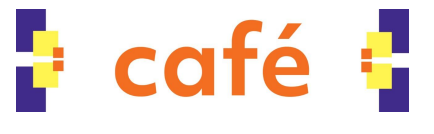

Updated May 2022

### GlobalFoundries Log In

| jonathan.carlin@globalfoundries.com                                |          |
|--------------------------------------------------------------------|----------|
|                                                                    |          |
| Login                                                              |          |
| 🗹 Remember Me                                                      |          |
| Forgot pa                                                          | assword? |
| Privacy Policy   GlobalFoundries Online Ordering Powered By NEXTEP |          |

# **CAFE FAQ: Paying for your order**

### AVAILABLE AT SELF CHECKOUT STATIONS <u>And Eligible for</u> GF Perks 50% Employee Discount

- 1) Pay with your badge using GlobalFoundries Payroll Deduct
- 2) Pay with your badge using GlobalFoundries Pre-Funded Badge

#### Available at Self Checkout and <u>NOT ELIGIBLE</u> for Discount

3) Gift Cards

#### AVAILABLE ONLY AT ASSISTED CHECK OUT STATIONS and <u>NOT eligible for Discount.</u>

4) Cash or Credit/Debit Card Payment

\*Employees Up to Job Level 9 are eligible for the 50% Discount.

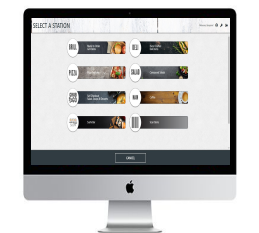

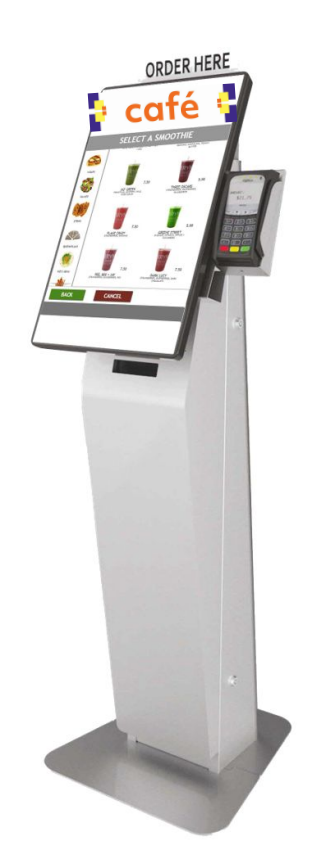

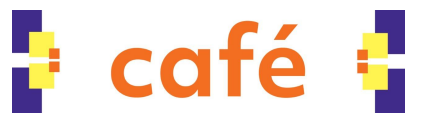

Updated May 2022

# How to Apply your GF Employee\* 50% Discount

(\*GF Employees Up to Job Level 9 are Eligible)

- 1. Order Normally Online or at any of the Kiosks in Cafe
- 2. FIRST! At check out hit the GF Perks 50% Discount Button
- 3. Swipe your badge to confirm you are an eligible GlobalFoundries Employee.
- 4. SECOND! Select your badge payment method of choice (Either Payroll Deduct or Declining Balance Badge Pay)
- 5. Swipe your badge one more time and check your receipt to see how much you saved!

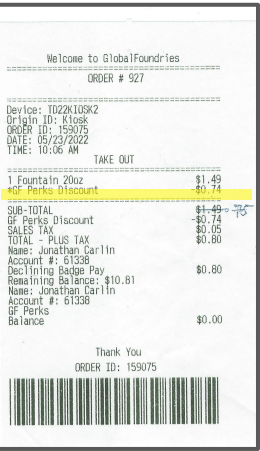

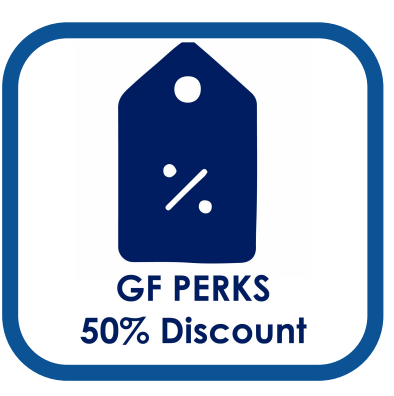

### PAYROLL DEDUCT BADGE PAY (Kiosk)

After the Order Review Screen, it will promptly take you to the "Tender" screen (pictured right) where you can choose how to pay for your order.

Of the buttons options "GlobalFoundries Payroll Deduct" is one.

Once you tap the "GlobalFoundries Payroll Deduct," hold your badge to the badge reader to confirm your purchase using payroll deduct. Biweekly

Payroll deduct is capped at \$200 per pay period.

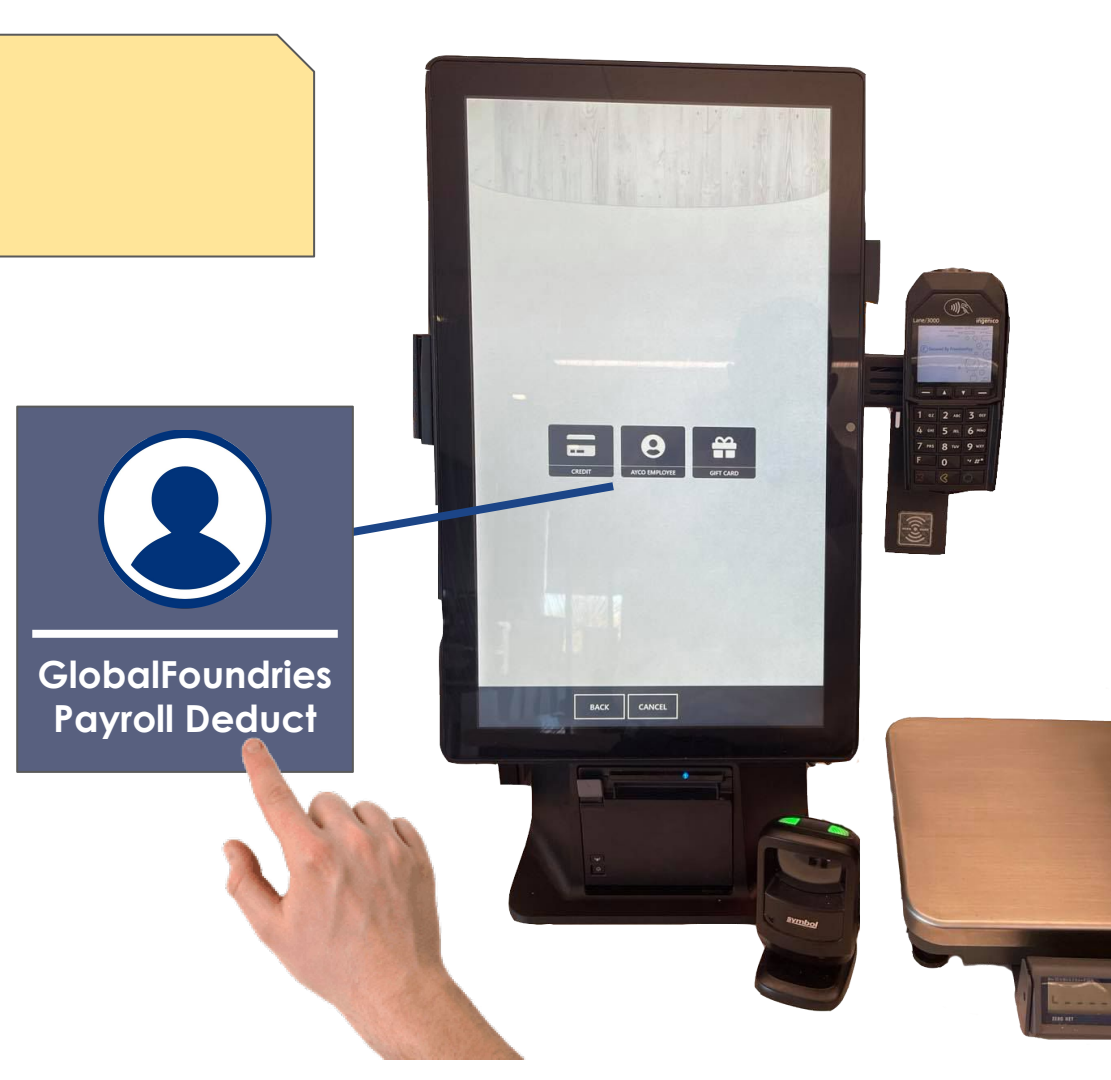

## **PAYROLL DEDUCT** (Online)

As you review your order you will get to the "Amount Due / Payment" screen with a drop down to choose which tender or how you would like to pay.

Using the drop down select "GlobalFoundries PAYROLL DEDUCT XXXXADGE" And confirm on using the button on the bottom of the screen.

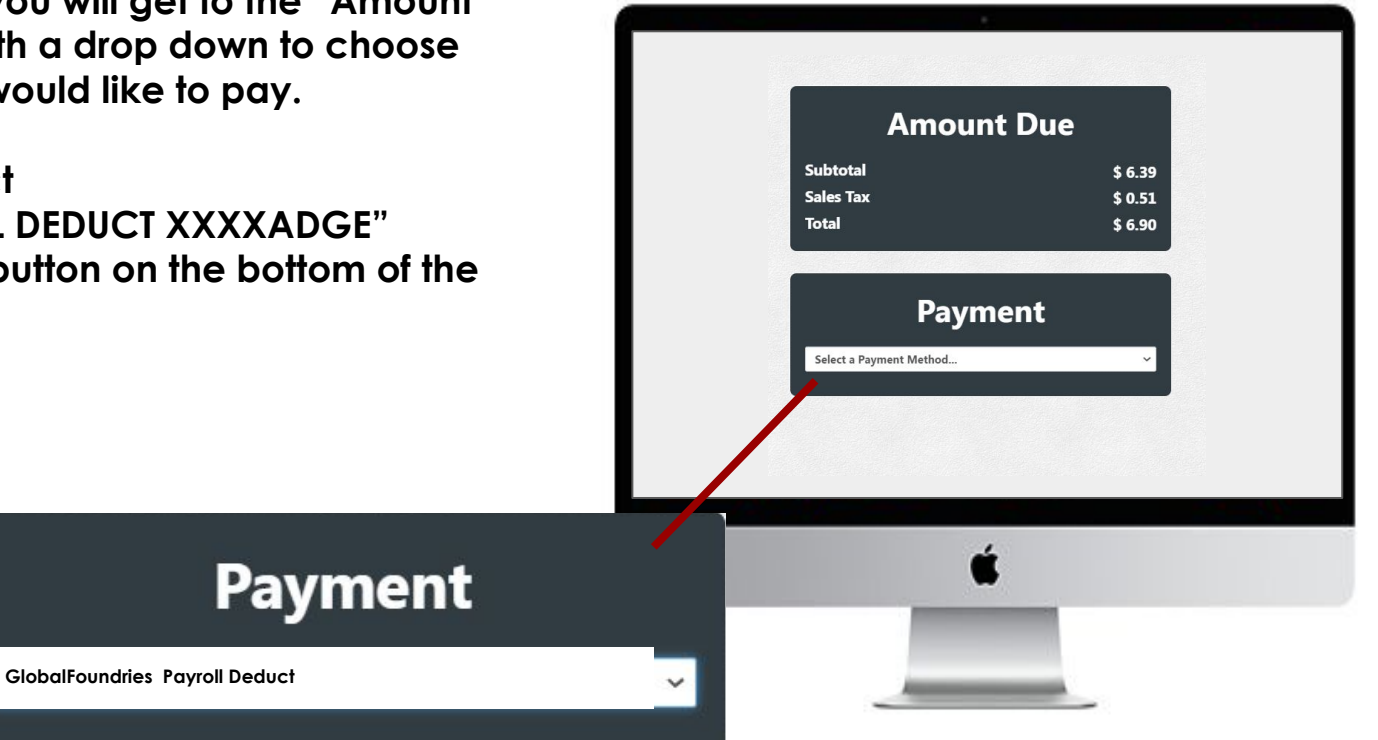

### PAYROLL DEDUCT FAQ

What is the maximum amount I can charge to my payroll deduct? A: \$200 on a biweekly basis

Can I check my balance of how much I have spent using payroll deductions?

A: YES! Access your profile through the online ordering portal. You can review all transactions and your pending balance there!

**Can I pay down my balance before it hits my payroll?** A: No. Please consult cafe management if an extreme situation arises.

What if I hit the \$200 limit mid order? A: The kiosk/online ordering will direct you to use another payment method.

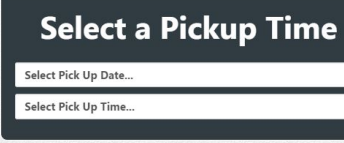

Access your profile by clicking the profile icon in the top right of the online ordering screen

### **Account Information**

Velcome, Benjamin

| GlobalFoundries  | Payroll Deduct |  |
|------------------|----------------|--|
| Account Number:  | FAKEBADGE      |  |
| Limit:           | \$ 200.00      |  |
| Balance:         | \$ 6.04        |  |
| Rewards Points:  |                |  |
| Account Activity |                |  |

### Pre-Funded Badge Pay (Kiosk)

After the Order Review Screen, it will promptly take you to the "Tender" screen (pictured right) where you can choose how to pay for your order.

Of the buttons options "GlobalFoundries Pre-Funded BADGE PAY" is one.

Once you tap the "GlobalFoundries Pre-Funded BADGE PAY", it will prompt you to swipe your badge to the badge reader and confirm your purchase using "GlobalFoundries Pre-Funded BADGE PAY."

You can load up to \$500 to your "Pre-Funded Badge Pay" account. We will review how to do this in the following slides.

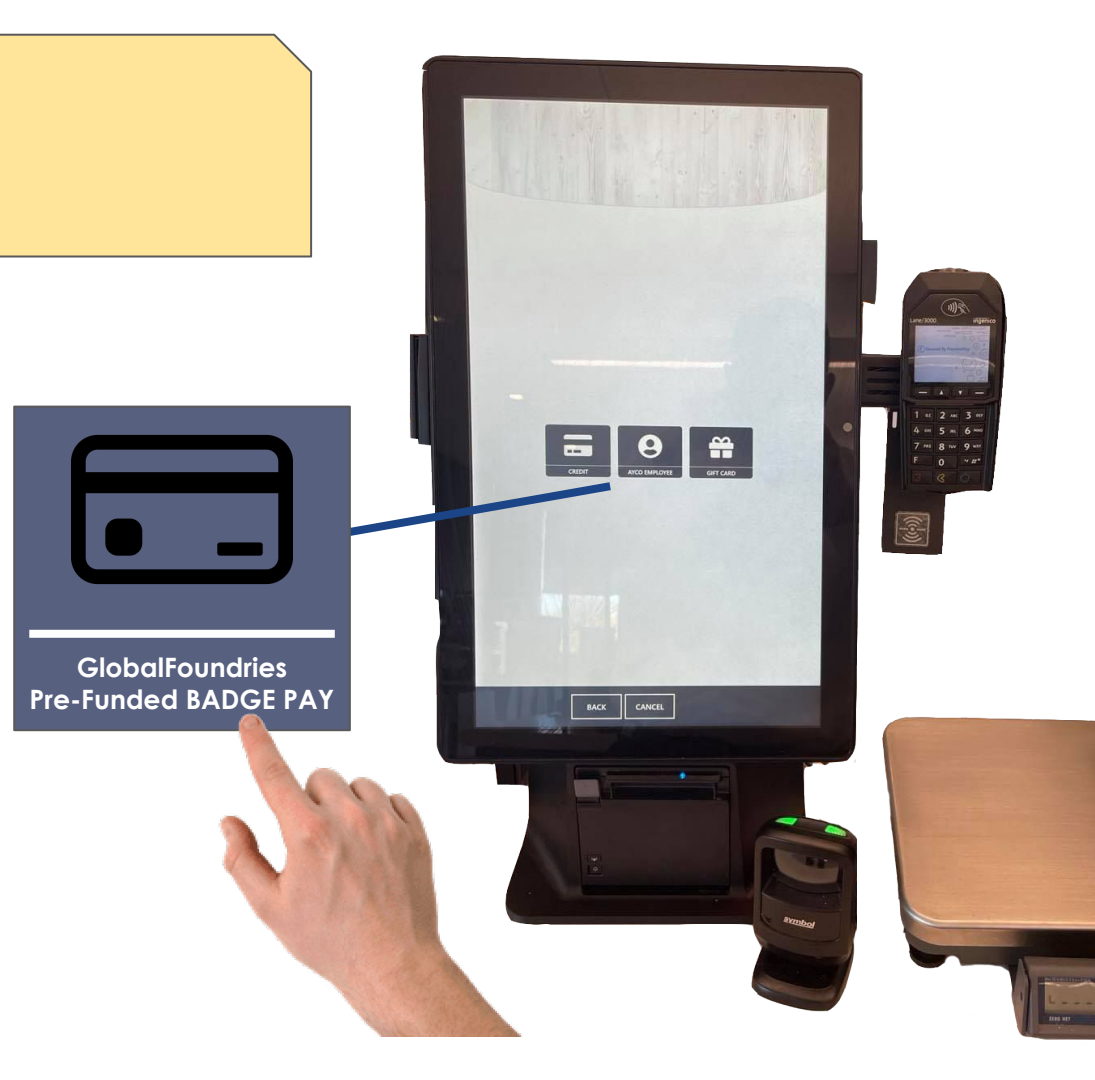

### **Pre-Funded Badge Pay (Online)**

As you review your order you will get to the "Amount Due / Payment" screen with a drop down to choose which tender or how you would like to pay.

Using the drop down select "GlobalFoundries Declining Balance Badge Pay" And confirm on using the button on the bottom of the screen. You will also see your available balance.

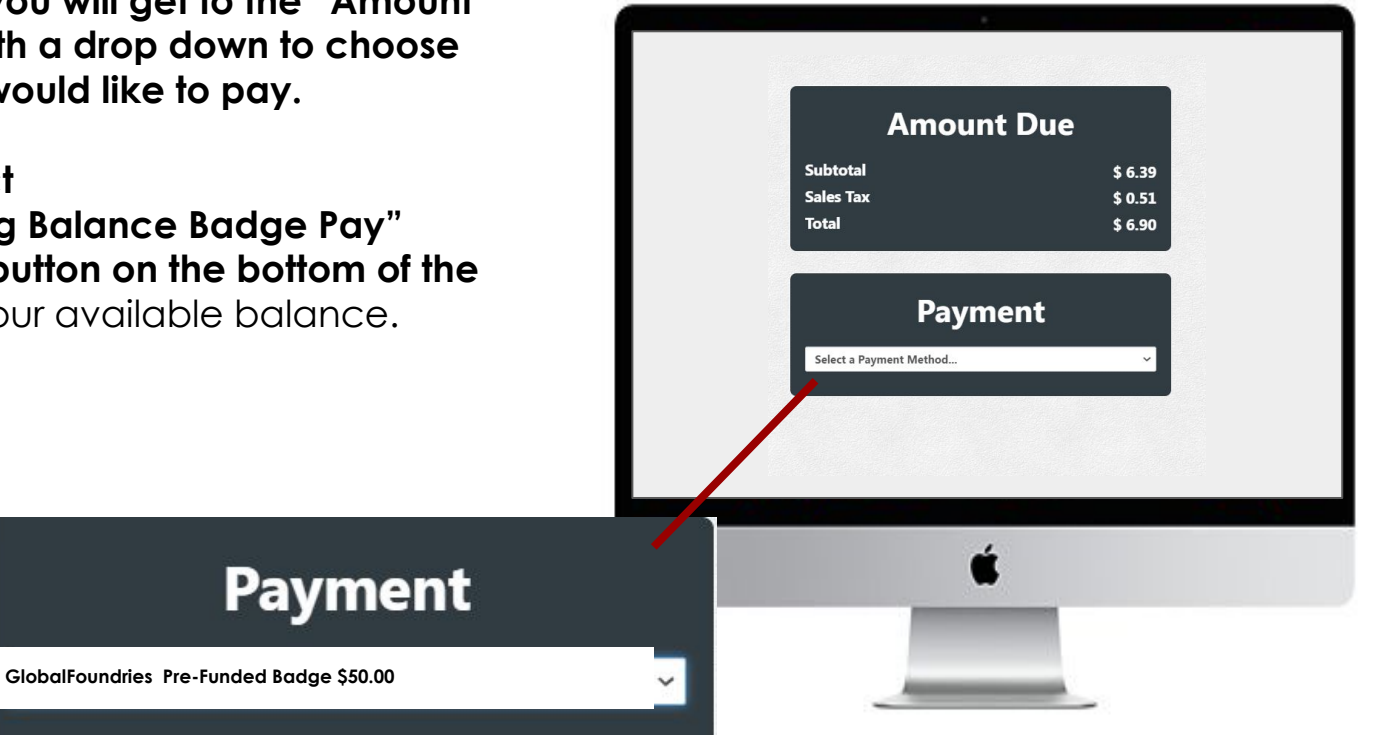

### Pre-Funded Badge Pay (Loading Funds)

#### GlobalFoundries Pre-Funded Badge

| Account Number: | FAKEBADGE |
|-----------------|-----------|
| Limit:          | \$ 500.00 |
| Balance:        | \$ 495.26 |
| Rewards Points: |           |

#### Account Activity

**One-Time Funding** 

Auto-Funding

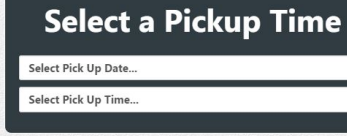

Access your profile by clicking the profile icon in the top right of the online ordering screen

#### Scroll down and you will see a window outlining your "GlobalFoundries DECLINING BALANCE BADGE PAY" including your Account Number, Limit, and Balance. Rewards points are something we will be exploring as a feature in the future. It is not currently available.

From there choose to review activity, or load funds "One-Time Funding" or Auto-Funding using a Credit or Debit Card.

### Pre-Funded Badge Pay (Auto-Funding your account)

Auto Funding is the recommended method for ease of use in the cafe.

Hit the + button next to Saved Credit Cards This will open a separate window to securely enter your credit/debit card information.

Once your credit/debit card is selected in the Saved Credit Card drop down menu, you can set your thresholds of when to trigger a reload and how much to reload to your account.

You can always return to this screen and click the slider to turn off auto funding or change your threshold or reload amounts or change your funding source/card.

### **Auto-Funding**

Auto-funding allows you to add funds to your account automatically when it falls below your auto-funding threshold.

Your saved credit card will be used to perform the transaction. You can add, remove or change credit cards at any time.

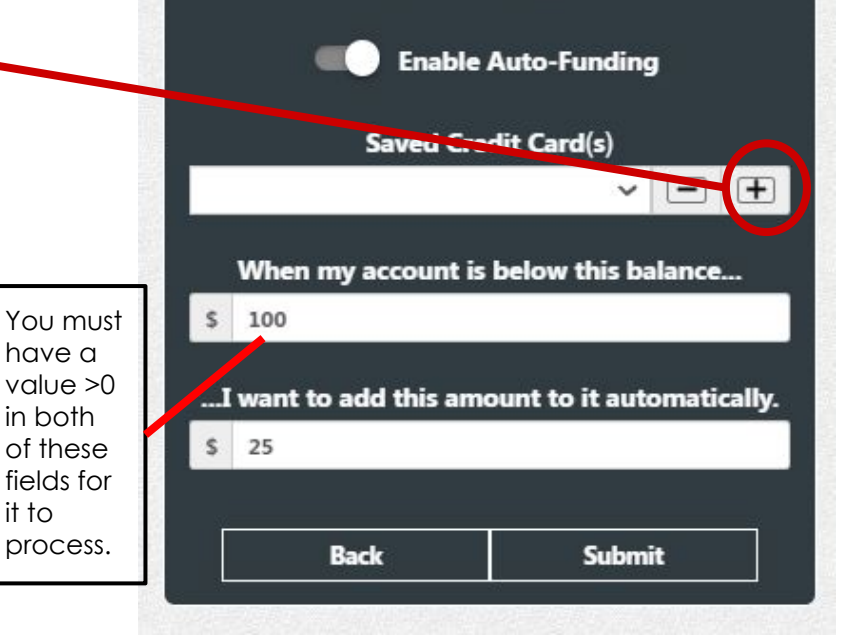

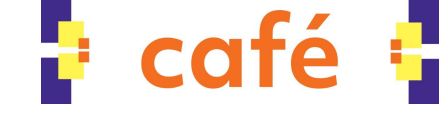

### Pre-Funded Badge Pay (One Time Funding)

One Time Funding will prompt you for your credit/debit card information, and the amount you want to add. This is a one time only charge/funding.

You can however save a credit card for easy access by clicking the + Button next to the Saved Credit Card dropdown.

#### GlobalFoundries Pre-Funded Badge

| Account Number: | FAKEBADGE |
|-----------------|-----------|
| Limit:          | \$ 500.00 |
| Balance:        | \$ 495.26 |
|                 |           |

**Rewards Points:** 

#### Account Activity

**One-Time Funding** 

Auto-running

### Pre-Funded Badge Pay FAQ

## What happens to my balance on PRE-FUNDED BADGE PAY balance if for whatever reason I no longer work at GF?

A: Balances will automatically be refunded to the card they were funded to if your badge is "Archived" by GlobalFoundries.

### What if I accidentally load too much money and need to refund some back to my card?

A: Please contact Cafe Management. We can refund back to the funding card.

## What happens if I don't have enough funds on my badge to completely cover my order total?

A: The kiosk / online ordering system will tell you to add funds before completing your order or choose another payment method.

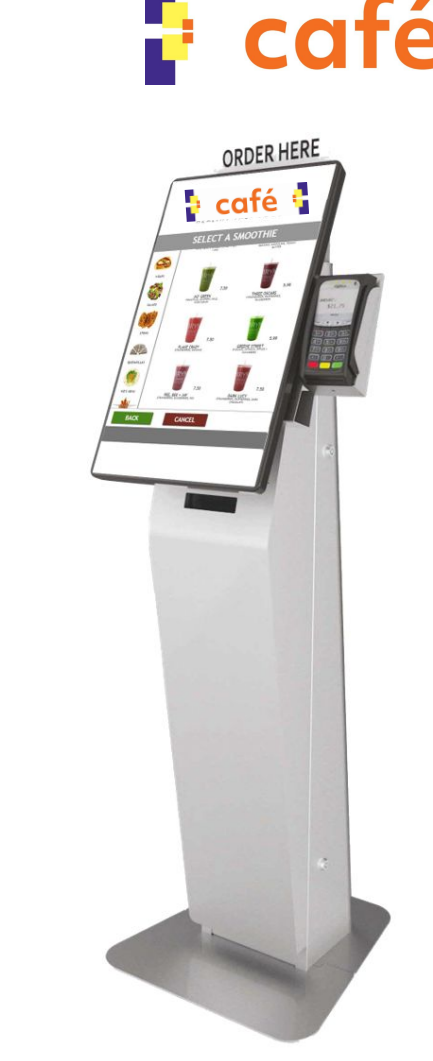

## How to Apply your GF Employee 50% Discount

(\*GF Employees Up to Job Level 9 are Eligible)

- 1. Order Normally Online or at any of the Kiosks in Cafe
- 2. FIRST! At check out hit the GF Perks 50% Discount Button
- 3. Select your badge payment method of choice *(Either Payroll Deduct or Declining Balance Badge Pay)*
- 4. Swipe your badge to confirm your order and payment.
- 5. Check your receipt to see how much you saved and enjoy your order.

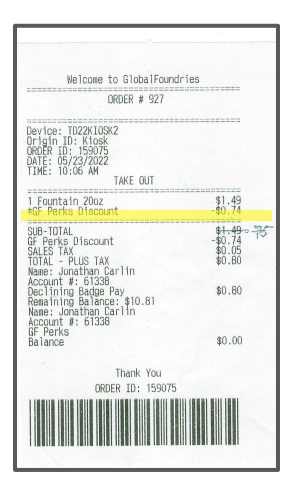

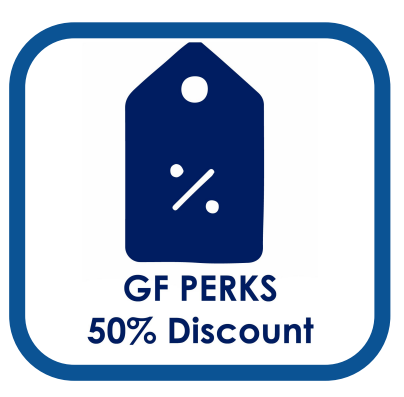

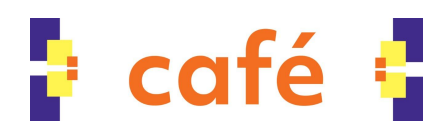